# Nápověda Bannerová kampaň PENTA

I. Náhled bannerů II. Potřebný software III. Postup

1) Vytvoření XML souboru 2) Vytvoření obrázků 3) Nahrání souborů na server IV. Sthuktorá ងប់ាមទំនាំហំ a souborů V. Odeslání souboru na Seznam

# I. Náhled bannerů

### Rectangle, 970x310px

#### Technická specifikace

https://www.technickaspecifikace.cz/cz/020/rectangle/zbozi/

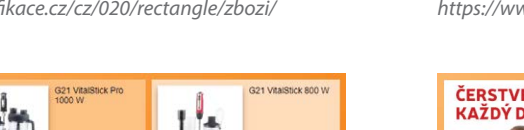

#### Skyscraper, 600x300px

#### Technická specifikace

https://www.technickaspecifikace.cz/cz/025/skyscraper/seznam-zpravy/

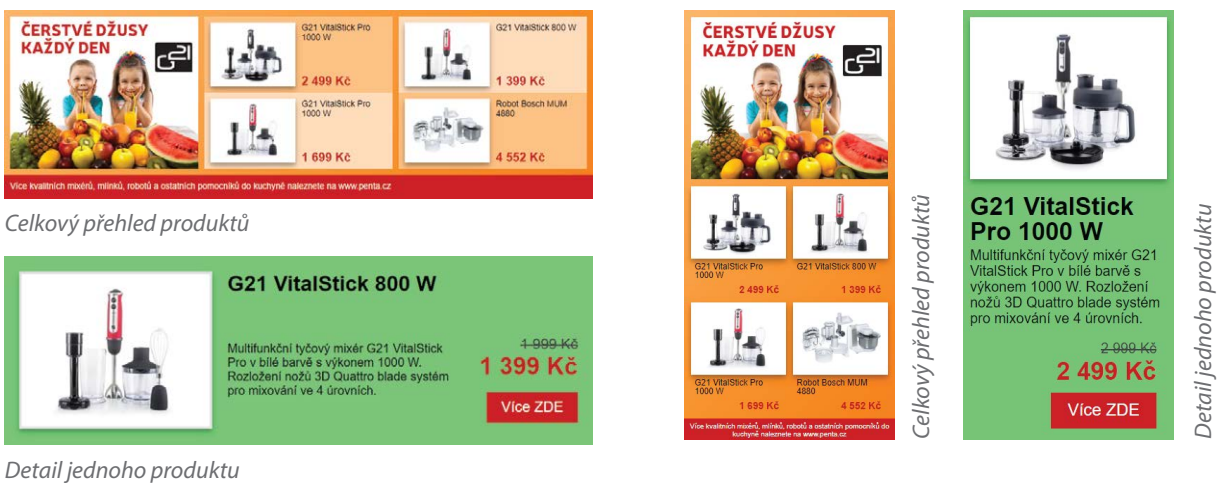

- Bannery lze zobrazit pomocí souboru nahled.html (celkový náhled, viz dále v tomto manuálu), nebo jednotlivě voláním souboru index.html a příslušných parametrů

index.html?srcFormat=[sky, rect]&idSetu=[0...5] index.html?srcFormat=sky&idSetu=0

# I. Potřebný software

**MS Office Excel Adobe Photoshop FTP klient** Libovolný prohlížeč Služba www.tinypng.com pro vygenerování XML souboru pro vytvoření obrázků produktu a obrázku setu pro nahrání náhledu na testovací server pro zobrazení náhledu, test XML souboru pro maximální kompresi obrázků

## III. Postup

- 1) Vytvoření XML souboru
- 2) Vytvoření obrázků
- 3) Nahrání souborů na server
- 4) Testování bannerů

### 1) Vytvoření XML souboru

- Spusťte MS Excel a otevřete soubor PENTA\_BANNER\_XML.xlsm
- V případě, že Excel upozorní, že soubor obsahuje makra, klikněte na "Povolit"
- Zadejte počet setů, které chcete generovat. Jeden "set" je soubor 4 produktů stejné kategorie (např. "Odšťavňovače"). Maximální počet setů je 6 (kvůli datové velikosti bannerů).
- Zadejte název kampaně, potřebný pro Google Analitics (např. "Penta\_2017\_07"). Název by měl obsahovat jednoduché znaky, bez diakritiky a speciálních znaků

| Nastavení bannero | ové kampaně   |                                              |
|-------------------|---------------|----------------------------------------------|
| Počet setů        | 3             | Kolik setů chcete vygenerovat? Možnosti [16] |
| Název kampaně     | Petna 2017 07 | Označení pro Google Analitics                |
|                   |               |                                              |
|                   |               |                                              |
| VYGENEROVAT       |               |                                              |
|                   |               |                                              |
|                   | _             |                                              |

- Vyplňte název setu (např. "Mixery"). Opět bez diakritiky a speciálních znaků.
- Dále vyplňte jednotlivé položky "Název produktu", "Popis produktu", "Cena původní", "Cena nyní" a "URL prokliku". Popis produktu je limitován 150 znaky. Stejně tak "Název produktu" by neměl být příliš dlouhý, jinak by se text na bannerech zalomil a nezobrazoval kompletní.
- U každého setu vyplňte také "Slogan". Slogan by měl být opět stručný a výstižný, žádné slohové práce :) (např. Více kvalitních mixérů, mlýnků, robotů a ostatních pomocníků do kuchyně naleznete na www.penta.cz)

|    | А   | В    | C                                | D                                                                              | Е     | F                   | G         | Н                                 |
|----|-----|------|----------------------------------|--------------------------------------------------------------------------------|-------|---------------------|-----------|-----------------------------------|
| 1  |     |      | PENTA - banne                    | erová kampaň                                                                   |       |                     |           |                                   |
| 2  |     |      |                                  |                                                                                |       |                     |           |                                   |
| 3  | Set | Id   | Název produktu                   | Popis produktu (150 znaků max)                                                 | Zbývá | Cena původní        | Cena nyní | URL prokliku                      |
| 5  |     |      | Mixery                           |                                                                                |       |                     |           |                                   |
| 6  |     | 1    | G21 VitalStick Pro 1000 W        | Multifunkční tyčový mixér G21 VitalStick Pro v bílé barvě s výkonem 1000 W. Ro | 8     | <del>2 999 Kč</del> | 2 499 Kč  | https://www.dstechnik.cz/dvousta  |
| 7  | 1   | 2    | G21 VitalStick 800 W             | Multifunkční tyčový mixér G21 VitalStick Pro v bílé barvě s výkonem 1000 W. Ro | 8     | <del>1 999 Kč</del> | 1 399 Kč  | https://www.dstechnik.cz/regulova |
| 8  |     | 3    | G21 VitalStick Pro 1000 W        | Multifunkční tyčový mixér G21 VitalStick Pro v bílé barvě s výkonem 1000 W. Ro | 8     | 2 499 Kč            | 1 699 Kč  | https://www.dstechnik.cz/regulova |
| 9  |     | 4    | Robot Bosch MUM 4880             | Univerzální kuchyňský robot Bosch MUM 4880 se stane společně s jeho příslu     | 28    | 8 057 Kč            | 4 552 Kč  | https://www.dstechnik.cz/pakovy-  |
| 10 | 51  | ogan | Více kvalitních mixárů mlínků ro | obotů a ostatních nomocníků do kuchvně naleznete na www.nenta.cz               |       |                     |           | http://www.penta.cz/cz/mixepsmb   |

- Tímto způsobem vyplňte všechny položky u všech zamýšlených setů.

- Pokud je vše správně vyplněno, klikněte na tlačítko "Vygenerovat"

| Nastavení banner | rové kampaně  |                                              |
|------------------|---------------|----------------------------------------------|
| Počet setů       | 3             | Kolik setů chcete vygenerovat? Možnosti [16] |
| Název kampaně    | Petna 2017 07 | Označení pro Google Analitics                |
|                  |               |                                              |
|                  |               |                                              |
| VYGENEROVAT      |               |                                              |
|                  |               |                                              |
|                  |               |                                              |

- Generátor vytvoří dva soubory. Ve složce /produkty/ soubor "Produkty.xml" a dále soubor proSeznam.txt, kde jsou kódy pro nasazení na servery Seznam.cz

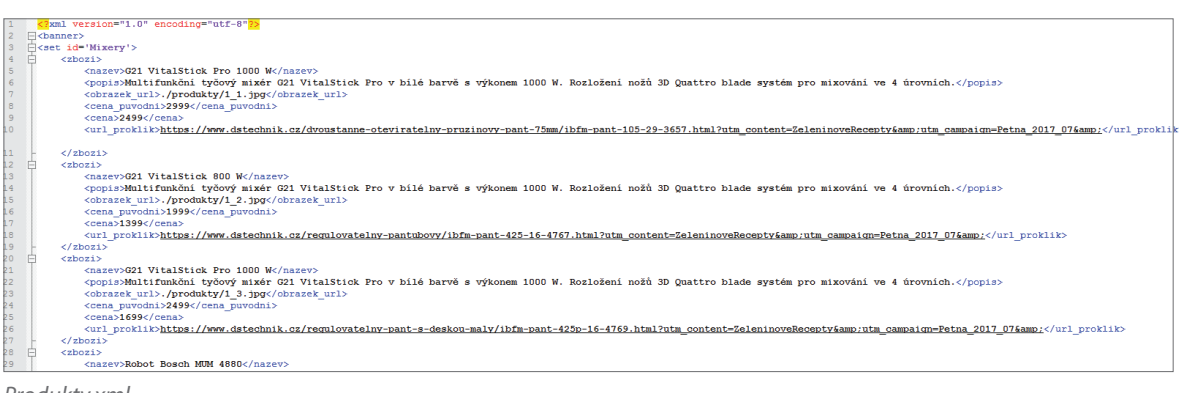

Produkty.xml

| 1  |                                                                                                    |
|----|----------------------------------------------------------------------------------------------------|
| 2  | Mixery                                                                                                    |
| 3  | Rectangle <iframe <="" height="310" src="https://1.im.cz/r2/DYNBAN/PENTA/07/index.html?idSetu=0&amp;srcFormat=rect&amp;spotId= SPOTID " th="" width="970"></iframe> |
|    | scrolling="no" frameborder="0" style="border: 1px solid #d0d0d0;">                                                                                                  |
| 4  | Skyscraper <iframe <="" height="600" src="https://1.im.cz/r2/DYNBAN/PENTA/07/index.html?idSetu=0&amp;srcFormat=sky&amp;spotId= SPOTID " th="" width="300"></iframe> |
|    | scrolling="no" frameborder="0" style="border: 1px solid #d0d0d0;">>/iframe>                                                                                         |
| 5  |                                                                                                    |
| 6  | Odstavnovace                                                                                                    |
| 7  | Rectangle <iframe <="" height="310" src="https://1.im.cz/r2/DYNBAN/PENTA/07/index.html?idSetu=1&amp;srcFormat=rect&amp;spotId=_SPOTID_" th="" width="970"></iframe> |
|    | scrolling="no" frameborder="0" style="border: 1px solid #d0d0d0;">                                                                                                  |
| 8  | Skyscraper <iframe <="" height="600" src="https://1.im.cz/r2/DYNBAN/PENTA/07/index.html?idSetu=1&amp;srcFormat=sky&amp;spotId= SPOTID " th="" width="300"></iframe> |
|    | scrolling="no" frameborder="0" style="border: 1px solid #d0d0d0;">                                                                                                  |
| 9  |                                                                                                    |
| 10 | Susicky                                                                                                    |
| 11 | Rectangle <iframe <="" height="310" src="https://1.im.cz/r2/DYNBAN/PENTA/07/index.html?idSetu=2&amp;srcFormat=rect&amp;spotId=_SPOTID_" th="" width="970"></iframe> |
|    | scrolling="no" frameborder="0" style="border: 1px solid #d0d0d0;">                                                                                                  |
| 12 | Skyscraper <iframe <="" height="600" src="https://1.im.cz/r2/DYNBAN/PENTA/07/index.html?idSetu=2&amp;srcFormat=sky&amp;spotId=_SPOTID_" th="" width="300"></iframe> |
|    | scrolling="no" frameborder="0" style="border: 1px solid #d0d0d0;">                                                                                                  |
|    |                                                                                                    |

proSeznam.txt

 Pro jistotu, že je XML soubor vytvořen správně, doporučuji otevřít ho v prohlížeči (např. Chrome). V případě, že je v XML datech nějaký nepovolený znak, XML se nezobrazí správně a bannery nebudou fungovat( viz. obrázky 1 a 2). Prohlížeč vždy na chybu upozorní.

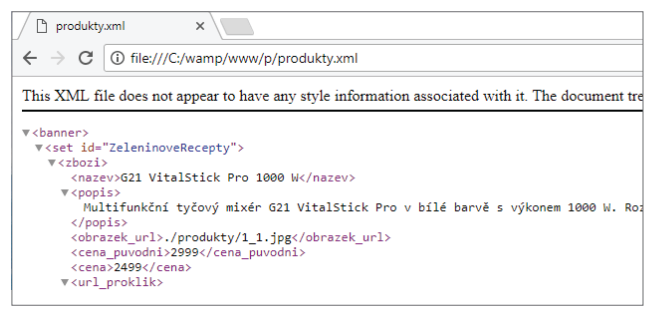

| produkty.xml ×                                                                                                    |
|----------------------------------------------------------------------------------------------------|
| $\leftarrow$ $\rightarrow$ C (i) file:///C:/wamp/www/p/produkty.xml                                                                                              |
| This page contains the following errors:<br>error on line 4 at column 2: error parsing attribute name<br>Below is a rendering of the page up to the first error. |
|                                                                                                    |

Obrázek 1: Správně vyplněno

### 2) Vytvoření obrázků

- Spusťte Adobe Photoshop a otevřete soubor PENTA\_BANNER.psd

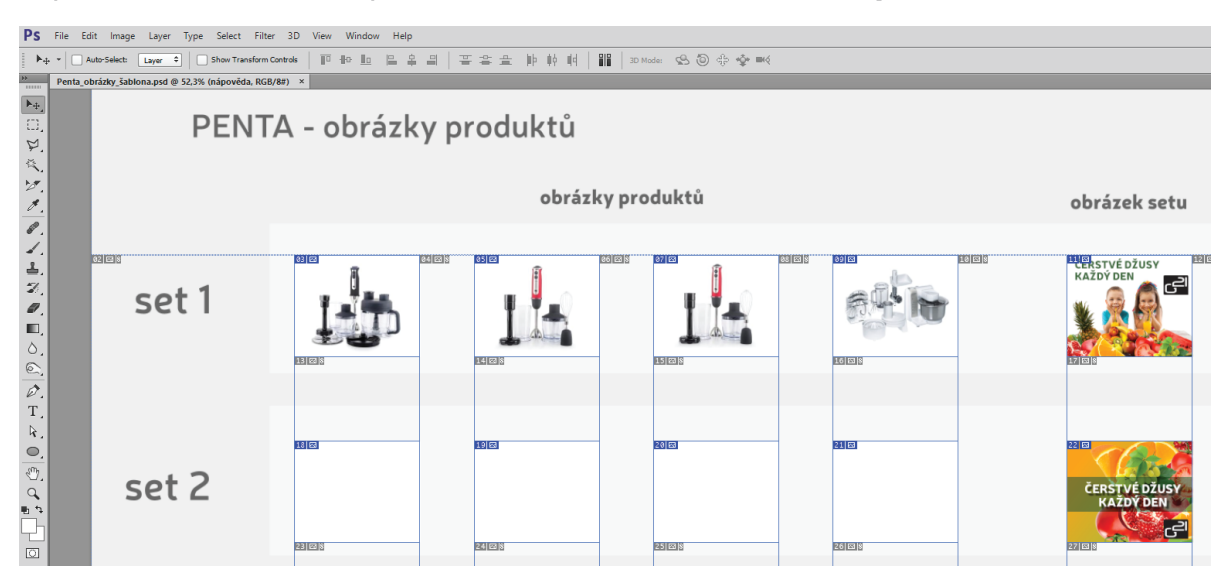

- Soubor obsahuje šablonu obrázků ke každému setu. Obsahuje také jednotlivé řezy pro export

 Zmenšete obrázky tak, aby se vešli do příslušného řezu a korespondovali s vyplněnou Excelovskou tabulkou. Pro každý set také vytvořte hlavní obrázek, který obsahuje reklamní claim a logo (viz. obrázky 1 a 2)

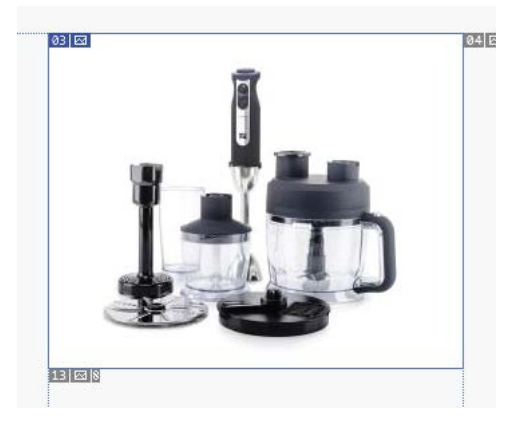

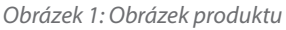

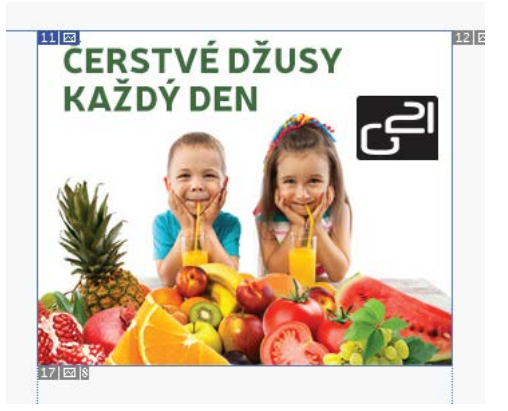

Obrázek 2: Obrázek setu

- Po vyplnění všech obrázků do všech zamýšlených setů, si soubor uložte.
- V hlavním menu klikněte na "Soubor > Uložit pro web". (Nastavení komprese můžete nechat tak jak je, obrázky zkomprimujeme později, přes službu tinypng.com)
- Klikněte na "Uložit". Zobrazí se další kontextové okno a ve spodní části v nabídce "Řezy" vyberte "Všechny uživatelské řezy"
- Zvolte dočasnou složku, kam se soubory mají vyexportovat a opět klikněte na "Uložit"

- Obsah zvolené složky by měl být následující, viz obrázek

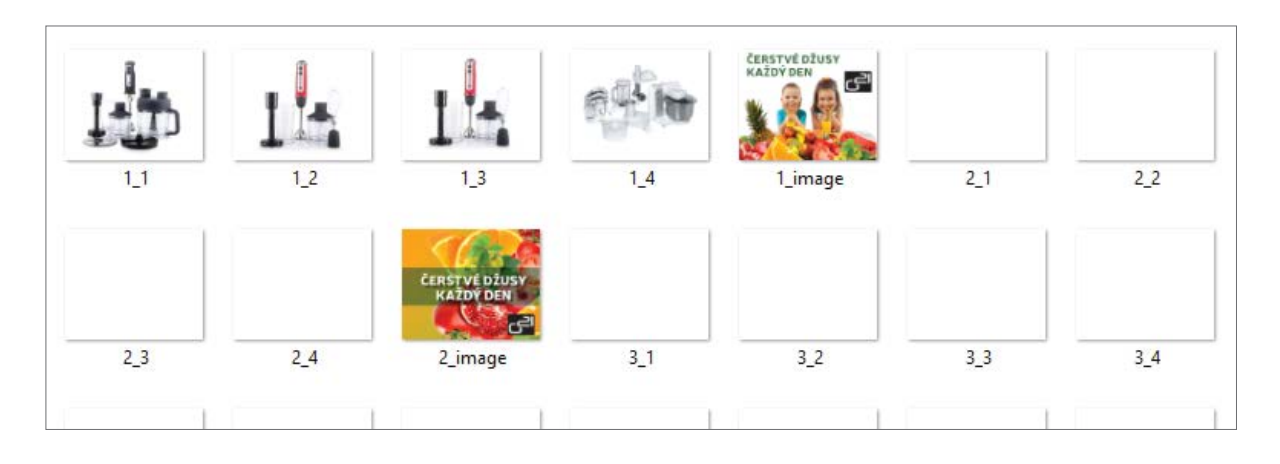

Podle počtu zadaných setů, vymažte nepotřebné obrázky (např. počet setů je 4, vymažte tedy veškeré obrázky, které začínají na "5\_" a "6\_")

- Nyní obrázky zkomprimujeme tak, aby měli co nejmenší velikost, při zachování co nejlepší vizuální kvality. Slouží k tomu online služba www.tinypng.com. Používá lepší algoritmus komprese než Photoshop.
- Otevřete tedy v prohlížeči adresu www.tinypng.com

 Do rámečku na stránce přetáhněte obrázky ze složky, do které jsme je vyexportovali z Photoshopu (viz Obrázek1), poté klikněte na "Download all" (viz Obrázek 2)

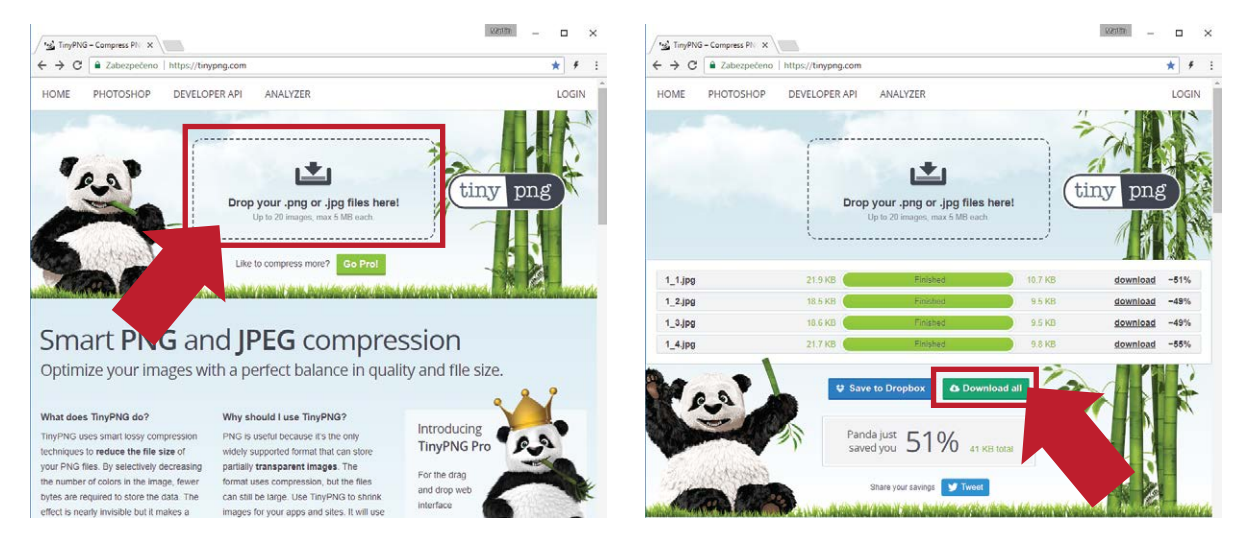

Obrázek 1: Přetažení fotek do rámečku

Obrázek 2: Download all

- Do složky "Stažené soubory" se stáhne soubor "tinified.zip". Obsah archivu překopírujte do složky "/prodkukty/", která také obsahuje soubor "produkty.xml"

### 3) Nahrání souborů na server

- Jelikož bannery obsahují knihovny jQuery, je nutné je testovat na testovacím serveru. Pokud tedy nemáte lokální testovací server jako např. WAMP.
- Obsah složky "PentaBannery" překopírujte pomocí nějakého FTP klienta (např. WinSCP, nebo Total Commander) na váš testovací server tak, abyste následně mohli pomocí prohlížeče otevřít adresu se souborem nahled.html (např. www.penta.cz/bannery/2017\_07/nahled.html)

### 3) Testování bannerů

- V prohlížeči tedy zadejte adresu, např. www.penta.cz/bannery/2017\_07/nahled.html
- Měly by se vám zobrazit následující náhled setů a jednotlivých bannerů, tak jak budou zobrazeny na serverech Seznam (viz obrázky 1 a 2). Bannery se zobrazí včetně animace.

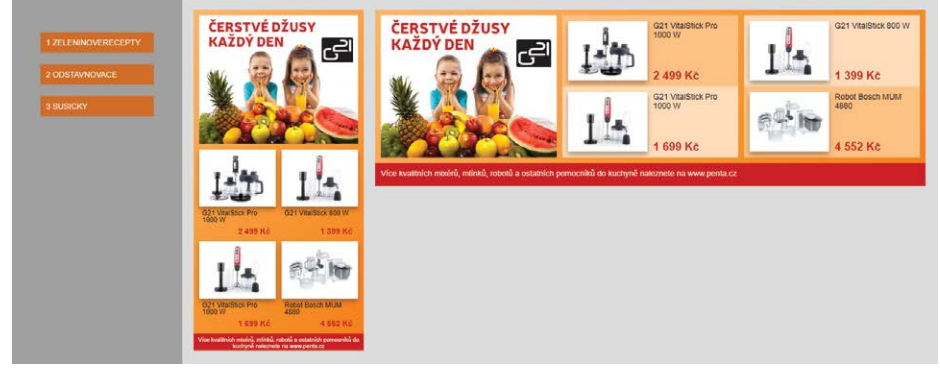

Obrázek 1: Celkový náhled 1 setu, Rectangle a Scyscraper

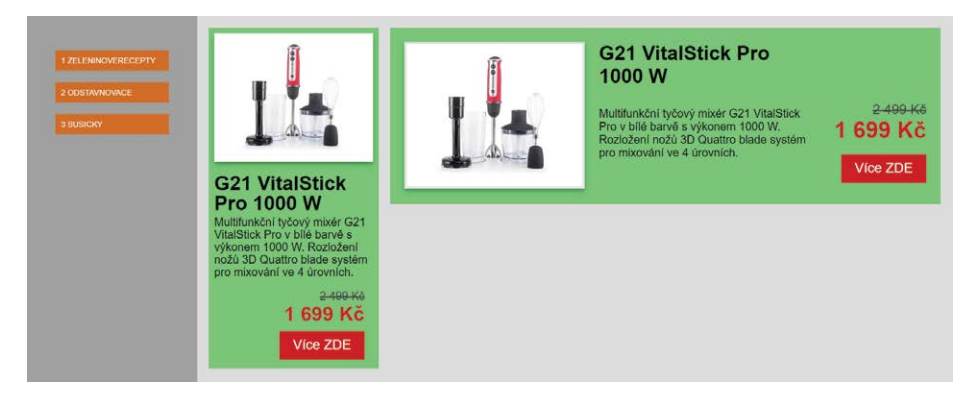

Obrázek 2: Zobrazení detailu Rectangle a Scyscraper

- V pravém menu se zobrazí jednotlivé sety bannerů
- Zkontrolujte u každého banneru, zda je vše v pořádku, zda například text u popisu produktu není moc dlouhý, že se obrázky zobrazují správně a také vyzkoušejte proklik na jednotlivé produkty.
- Pokud někde přetéká text, je třeba ho zmenšit v Excelovské tabulce a opět vygenerovat nový soubor "produkty.xml"

# IV. Struktura adresářů a souborů

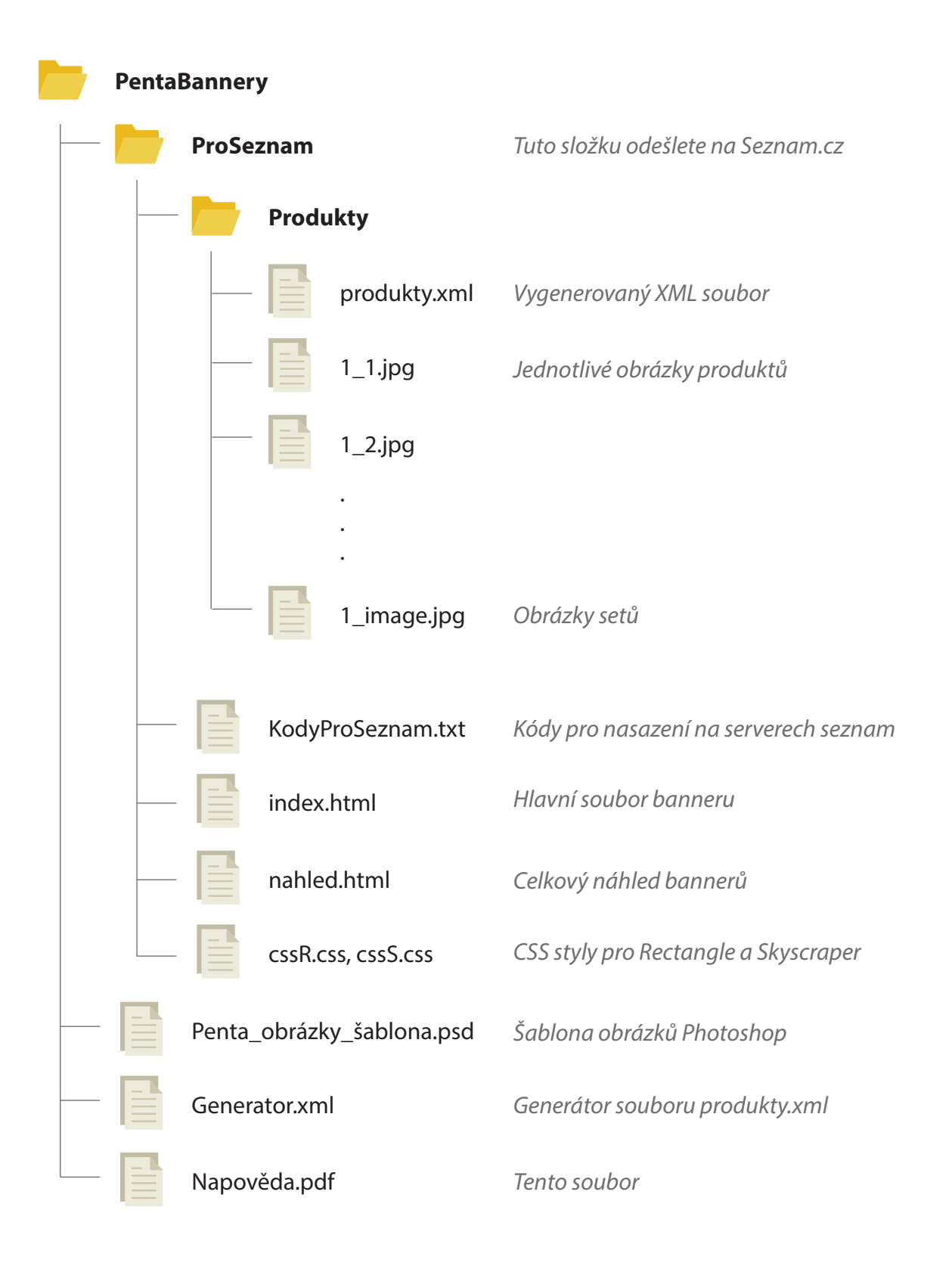

# V. Odeslání souborů na Seznam

- Pokud se bannery zobrazují správně a vše je v pořádku, zkomprimujte složku "ProSeznam" a odešlete ji. Není třeba zasílat PSD soubor, generátor XML, ani tuto nápovědu :)
- Ujistěte se, zda složka obsahuje soubor proSeznam.txt s potřebnými kódy pro nasazení, nebo tento soubor pošlete zvlášť do přílohy.